# cisco.

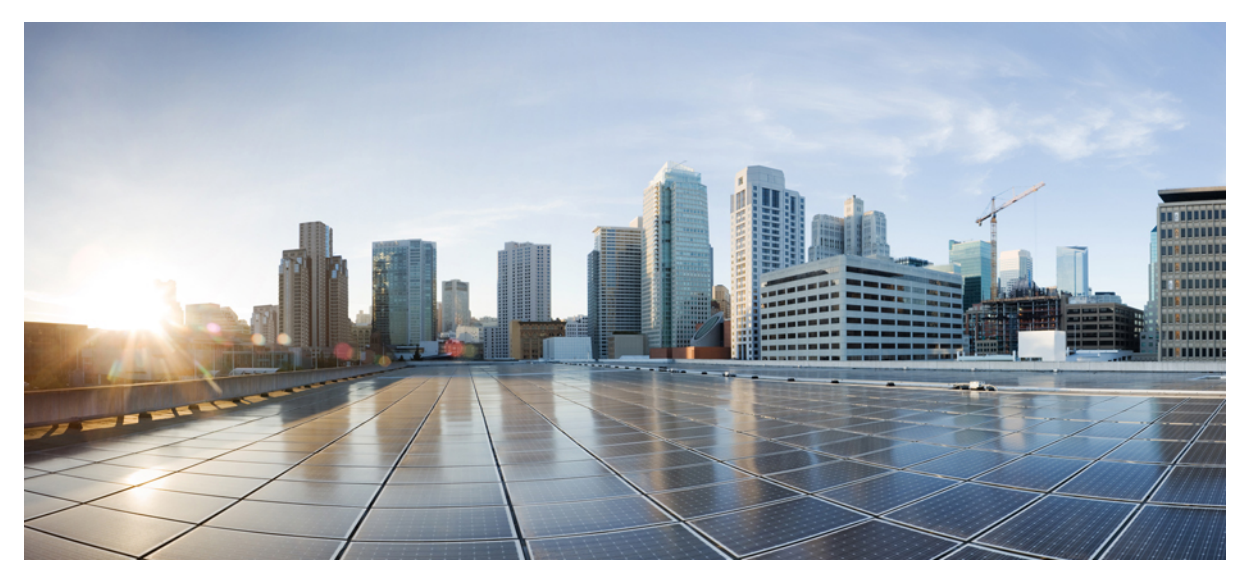

## Wireless LAN Configuration Guide, Cisco IOS XE Release 3SE (Cisco WLC 5700 Series)

Support for AVC on Wireless LAN 2
Finding Feature Information 2
Restrictions for Support for AVC on Wireless LAN 2
Information About Support for Cisco Application Visibility and Control on Wireless LAN 2
How to Configure Support for AVC on Wireless LAN 3
Configuration Examples for Support for AVC on Wireless LAN 10
Additional References Support for AVC on Wireless LAN 11
Feature Information for Support for AVC on Wireless LAN 12

Revised: December 4, 2015,

## **Support for AVC on Wireless LAN**

Application Visibility and Control (AVC) classifies applications using deep packet inspection techniques with the Network-Based Application Recognition (NBAR2) engine, and provides application-level visibility and control into Wi-Fi networks. After the applications are recognized, the AVC feature enables you to either drop or mark the data traffic.

## **Finding Feature Information**

Your software release may not support all the features documented in this module. For the latest caveats and feature information, see Bug Search Tool and the release notes for your platform and software release. To find information about the features documented in this module, and to see a list of the releases in which each feature is supported, see the feature information table.

Use Cisco Feature Navigator to find information about platform support and Cisco software image support. To access Cisco Feature Navigator, go to www.cisco.com/go/cfn. An account on Cisco.com is not required.

## **Restrictions for Support for AVC on Wireless LAN**

- AVC is supported on WLANs configured for central switching only.
- IPv6 including ICMPv6 traffic classifications are not supported.
- Datalink is not supported for NetFlow fields for AVC.
- Multicast traffic is not supported.
- The template timeout cannot be modified on exporters configured with AVC. Even if the template timeout value is configured to a different value, only the default value of 600 seconds is used.

# Information About Support for Cisco Application Visibility and Control on Wireless LAN

#### **AVC on Wireless LAN Overview**

Application Visibility and Control (AVC) solution for wireless networks identifies more than 1000 business– or consumer–class applications using deep packet inspection (DPI). The support of AVC embedded within the WLAN infrastructure extends as an end-to-end solution, which gives a complete visibility of applications in the network and allows administrators to do one of the following:

- Mark applications for further prioritization.
- · Block applications for security reasons.
- Conserve limited network bandwidth.

### **Components of an Application Visibility and Control Network**

Application Visibility and Control feature consist of the following components:

- Cisco Network-Based Application Recognition Version 2 (NBAR2)— a next-generation DPI technology that identifies more than 1000 applications and supports application categorization, with the ability to update the protocol definition.
- Cisco NetFlow v9— to select and export data of interest, allowing easy consumption of application performance statistics by Cisco and third-party applications
- Cisco Prime<sup>™</sup> Infrastructure— an enterprise-grade infrastructure and service-monitoring tool which reports application and network performance to facilitate up to 30 different reports for application visibility.

#### **Cisco NBAR Memory for Application Visibility and Control**

Cisco NBARv2 is an essential part of Cisco Application Visibility and Control. In general, Cisco NBAR is can increase application performance through better QoS and policying, and visibility into what applications are using the network by determining that a particular network flow is from a specific application. This is done using various techniques. Upon detection of a flow, a protocol ID is assigned to it. The protocol ID is then used by the solution to determine the appropriate actions on packets belonging to that flow. Cisco Application Visibility and Control (AVC) uses the NBARv2 flow table to store per flow information. It can only act on flows which have an active session in the flow table.

### **Benefits for Support for AVC on Wireless LAN**

- Improved quality of experience for all wireless users through application-level optimization and control.
- Proactive monitoring and end-to-end application visibility to accelerate troubleshooting and minimize network downtime.
- Network capacity management and planning through greater visibility of application usage and performance.
- Prioritization of business-critical applications and sub-flows like Cisco Jabber voice or IM sessions.

## How to Configure Support for AVC on Wireless LAN

### **Creating a Flow Record**

#### Procedure

|        | Command or Action | Purpose                            |
|--------|-------------------|------------------------------------|
| Step 1 | enable            | Enables privileged EXEC mode.      |
|        | Example:          | • Enter your password if prompted. |
|        | Device> enable    |                                    |

|        | Command or Action                                                                                             | Purpose                                                                |
|--------|----------------------------------------------------------------------------------------------------|------------------------------------------------------------------------|
| Step 2 | configure terminal                                                                                            | Enters global configuration mode.                                      |
|        | Example:                                                                                                    |                                                                        |
|        | Device# configure terminal                                                                                    |                                                                        |
| Step 3 | flow record <i>flow_record_name</i>                                                                           | Enters flow record configuration mode.                                 |
|        | Example:                                                                                                    |                                                                        |
|        | Device (config)# flow record fr_name<br>Device(config-flow-record)#                                           |                                                                        |
| Step 4 | description flow_record_description                                                                           | (Optional) Describes the flow record as a maximum 63-character string. |
|        | Example:                                                                                                    |                                                                        |
|        | Device(config-flow-record)# description fr_desc                                                               |                                                                        |
| Step 5 | match ipv4 {protocol   source address   destination                                                           | • Specifies a match to the IPv4 protocol.                              |
|        | address}                                                                                                    | Specifies a match to the IPv4 source address-based                     |
|        | Example:                                                                                                    | field.                                                                 |
|        | Device(config-flow-record) # match ipv4 protocol<br>Device(config-flow-record) # match ipv4 source<br>address | • Specifies a match to the IPv4 destination address-based field.       |
|        | Device(config-flow-record)# match ipv4 destination address                                                    |                                                                        |
| Step 6 | match transport {source-port   destination-port}                                                              | • Specifies a match to the transport layer source-port field.          |
|        | Example:                                                                                                    | • Specifies a match to the transport layer                             |
|        | <pre>Device(config-flow-record)# match transport source-port</pre>                                            | destination-port field.                                                |
|        | <pre>Device(config-flow-record)# match transport destination-port</pre>                                       |                                                                        |
| Step 7 | match application name                                                                                        | • Specifies a match to the application name.                           |
|        | Example:                                                                                                    |                                                                        |
|        | Device(config-flow-record)# match application name                                                            |                                                                        |
| Step 8 | match wireless ssid                                                                                           | Specifies a match to the SSID name identifying the wireless network    |
|        | Example:                                                                                                    | the wheless network.                                                   |
|        | <pre>Device(config-flow-record)# match wireless ssid</pre>                                                    |                                                                        |
| Step 9 | collect counter {bytes   packets} long                                                                        | • Specifies to collect counter fields total bytes.                     |

| Command or Action                                                                                                    | Purpose                                                                                                    |  |
|----------------------------------------------------------------------------------------------------|----------------------------------------------------------------------------------------------------|--|
|                                                                                                    | • Specifies to collect counter fields total packets.                                                                                                    |  |
| Example:                                                                                                    |                                                                                                    |  |
| <pre>Device(config-flow-record)# collect counter bytes     long Device(config-flow-record)# collect counter packets     long</pre>   |                                                                                                    |  |
| collect wireless {ap   client} mac address                                                                                           | • Specifies to collect the MAC addresses of the access points that the wireless client is associated with.                                                                                                    |  |
| Device(config-flow-record)# collect wireless ap<br>mac address<br>Device(config-flow-record)# collect wireless client<br>mac address | • Specifies to collect MAC address of the client on the wireless network.                                                                                                    |  |
| end                                                                                                    | Leaves global configuration mode and returns to privileged EXEC mode.                                                                                                    |  |
| Example:                                                                                                    |                                                                                                    |  |
| Device(config)# end                                                                                                    |                                                                                                    |  |
|                                                                                                    | <pre>Command or Action Example: Device (config-flow-record) # collect counter bytes long Device (config-flow-record) # collect counter packets long collect wireless {ap   client} mac address Example: Device (config-flow-record) # collect wireless ap mac address Device (config-flow-record) # collect wireless client mac address Device (config-flow-record) # collect wireless client mac address Device (config-flow-record) # collect wireless client mac address</pre> |  |

## **Creating a Flow Exporter**

You can create a flow export to define the export parameters for a flow. This is an optional procedure for configuring flow parameters.

#### Procedure

|        | Command or Action                                                                   | Purpose                                  |
|--------|-------------------------------------------------------------------------------------|------------------------------------------|
| Step 1 | enable                                                                              | Enables privileged EXEC mode.            |
|        | Example:                                                                            | • Enter your password if prompted.       |
|        | Device> enable                                                                      |                                          |
| Step 2 | configure terminal                                                                  | Enters global configuration mode.        |
|        | Example:                                                                            |                                          |
|        | Device# configure terminal                                                          |                                          |
| Step 3 | flow exporter flow_exporter_name                                                    | Enters flow exporter configuration mode. |
|        | Example:                                                                            |                                          |
|        | <pre>Device (config)# flow exporter fe_name<br/>Device(config-flow-exporter)#</pre> |                                          |

|        | Command or Action                                               | Purpose                                                                                               |
|--------|-----------------------------------------------------------------|----------------------------------------------------------------------------------------------------|
| Step 4 | description string                                              | Describes the flow record as a maximum 63-character string.                                           |
|        | Example:                                                        |                                                                                                    |
|        | Device (config-flow-exporter)# description<br>fe_desc           |                                                                                                    |
| Step 5 | <b>destination</b> { <i>hostname</i>   <i>ip-address</i> }      | Specifies the hostname or IPv4 address of the system to which the exporter sends data.                |
|        | Example:                                                        |                                                                                                    |
| _      | Device (config)# (config-flow-exporter) # destination 192.0.2.1 |                                                                                                    |
| Step 6 | transport udp port-value                                        | Configures a port value for the UDP protocol. The range is from 1 to 65535.                           |
|        | Example:                                                        |                                                                                                    |
|        | Device (config-flow-exporter) # transport udp 2                 |                                                                                                    |
| Step 7 | option application-table timeout seconds                        | (Optional) Specifies application table timeout option.<br>The valid range is from 1 to 86400 seconds. |
|        | Example:                                                        |                                                                                                    |
|        | Device (config-flow-exporter) # transport udp 2                 |                                                                                                    |
| Step 8 | option usermac-table timeout option_resend_time                 | (Optional) Specifies wireless usermac-to-username table option. The range is from 1 to 86400 seconds. |
|        | Example:                                                        |                                                                                                    |
|        | Device (config-flow-exporter) # transport udp 2                 |                                                                                                    |
| Step 9 | end                                                             | Leaves global configuration mode and returns to privileged EXEC mode.                                 |
|        | Example:                                                        |                                                                                                    |
|        | Device(config)# end                                             |                                                                                                    |

## **Creating a Flow Monitor**

You can create a flow monitor and associate it with a flow record and a flow exporter.

#### Procedure

|        | Command or Action | Purpose                            |
|--------|-------------------|------------------------------------|
| Step 1 | enable            | Enables privileged EXEC mode.      |
|        | Example:          | • Enter your password if prompted. |
|        | Device> enable    |                                    |

|        | Command or Action                                                     | Purpose                                                                                              |  |  |
|--------|-----------------------------------------------------------------------|----------------------------------------------------------------------------------------------------|--|--|
| Step 2 | configure terminal                                                    | Enters global configuration mode.                                                                    |  |  |
|        | Example:                                                              |                                                                                                    |  |  |
|        | Device# configure terminal                                            |                                                                                                    |  |  |
| Step 3 | flow monitor flow_monitor_name                                        | Creates a flow monitor and enters flow monitor                                                       |  |  |
|        |                                                                       | configuration mode.                                                                                  |  |  |
|        | Example:                                                              |                                                                                                    |  |  |
|        | Device (config)# flow monitor fm_name<br>Device(config-flow-monitor)# |                                                                                                    |  |  |
| Step 4 | <b>description</b> <i>flow_monitor_description</i>                    | (Optional) Describes the flow record as a maximum 63-character string.                               |  |  |
|        | Example:                                                              |                                                                                                    |  |  |
|        | Device(config-flow-record) # description fm_desc                      |                                                                                                    |  |  |
| Step 5 | record flow_record-name                                               | Specifies the name of a recorder that was created previously.                                        |  |  |
|        | Example:                                                              |                                                                                                    |  |  |
|        | Device (config-flow-monitor)# record fr_name                          |                                                                                                    |  |  |
| Step 6 | exporter flow-exporter-name                                           | Specifies the name of an exporter that was created previously.                                       |  |  |
|        | Example:                                                              |                                                                                                    |  |  |
|        | Device (config-flow-monitor)# exporter fe_name                        |                                                                                                    |  |  |
| Step 7 | cache timeout {active   inactive} {active   inactive}                 | Specifies flow cache timeout parameters. You can configure for a time period of 1 to 604800 seconds. |  |  |
|        | Example:                                                              | <b>Note</b> To achieve optimal result for the AVC flow                                               |  |  |
|        | Device (config-flow-monitor) # cache timeout active                   | monitor, it is recommended that you configure                                                        |  |  |
|        | 1800<br>Device(config-flow-monitor)# cache timeout<br>inactive 200    | than 90 seconds.                                                                                     |  |  |
| Step 8 | end                                                                   | Leaves global configuration mode and returns to privileged<br>EXEC mode                              |  |  |
|        | Example:                                                              |                                                                                                    |  |  |
|        | Device(config) # end                                                  |                                                                                                    |  |  |
| Step 9 | show flow monitor flow-monitor-name                                   |                                                                                                    |  |  |
|        | <b>Example:</b><br>Device # show flow monitor fm_name                 |                                                                                                    |  |  |

## **Configuring Wireless LAN to Apply Flow Monitor**

You can configure a Wireless LAN to apply flow monitor in IPV4 and IPv6 Input/Output direction.

#### Procedure

|        | Command or Action                                                                                                    | Purpose                                                                                           |
|--------|----------------------------------------------------------------------------------------------------|---------------------------------------------------------------------------------------------------|
| Step 1 | enable                                                                                                    | Enables privileged EXEC mode.                                                                     |
|        | Example:                                                                                                    | • Enter your password if prompted.                                                                |
|        | Device> enable                                                                                                    |                                                                                                   |
| Step 2 | configure terminal                                                                                                    | Enters global configuration mode.                                                                 |
|        | Example:                                                                                                    |                                                                                                   |
|        | Device# configure terminal                                                                                                    |                                                                                                   |
| Step 3 | wlan wlan-name wlan-id                                                                                                    | Enters WLAN configuration submode. For <i>wlan-id</i> , enter the WLAN ID. The range is 1 to 512. |
|        | Example:                                                                                                    |                                                                                                   |
|        | Device (config)# wlan wlan-name 11<br>Device(config-wlan)#                                                                      |                                                                                                   |
| Step 4 | <pre>ip flow monitor flow-monitor-name {input   ouput}</pre>                                                                    | Associates a flow monitor to the WLAN for input or output packets.                                |
|        | Example:                                                                                                    |                                                                                                   |
|        | <pre>Device (config-wlan)# ip flow monitor fm_name<br/>input<br/>Device (config-wlan)# ip flow monitor fm_name<br/>output</pre> |                                                                                                   |
| Step 5 | end                                                                                                    | Leaves global configuration mode and returns to privileged EXEC mode.                             |
|        | Example:                                                                                                    |                                                                                                   |
|        | Device(config) # end                                                                                                    |                                                                                                   |

## **Monitoring Application Visibility and Control**

The following commands can be used to monitor application visibility and control on the device.

#### Procedure

**Step 1 show avc client** *client-mac* **top** *n* **application [aggregate|upstream|downstream]** 

#### Example:

| Cumu:<br>No.               | lative Stats<br>AppName                          | s:<br>Packet-Count                | Byte-Count                                    | AvgPkt-Size                          | usage%                      |
|----------------------------|--------------------------------------------------|-----------------------------------|-----------------------------------------------|--------------------------------------|-----------------------------|
| 1<br>2<br>3<br>4<br>5<br>6 | skinny<br>unknown<br>dhcp<br>http<br>tftp<br>dns | 7343<br>99<br>18<br>18<br>9<br>2  | 449860<br>13631<br>8752<br>3264<br>534<br>224 | 61<br>137<br>486<br>181<br>59<br>112 | 94<br>3<br>2<br>1<br>0<br>0 |
| Last<br>No.                | Interval(90<br>AppName                           | ) seconds) Stats:<br>Packet-Count | Byte-Count                                    | AvgPkt-Size                          | usage%                      |
| 1                          | skinny                                           | 9                                 | 540                                           | 60                                   | 100                         |

Displays information about top "n" applications for the given client MAC.

#### Step 2 show avc wlan *ssidtop n* application [aggregate|upstream|downstream]

#### Example:

| Device# show avc wlan Lobby_WLAN top 10 application aggregate<br>Cumulative Stats: |              |                  |            |             |        |
|------------------------------------------------------------------------------------|--------------|------------------|------------|-------------|--------|
| No.                                                                                | AppName      | Packet-Count     | Byte-Count | AvgPkt-Size | usage% |
| 1                                                                                  | ssl          | 10598677         | 1979525706 | 997         | 42     |
| 2                                                                                  | vnc          | 5550900          | 3764612847 | 678         | 14     |
| 3                                                                                  | http         | 3043131          | 2691327197 | 884         | 10     |
| 4                                                                                  | unknown      | 1856297          | 1140264956 | 614         | 4      |
| 5                                                                                  | video-over-  | -http 1625019    | 2063335150 | 1269        | 8      |
| 6                                                                                  | binary-over  | r-http 1329115   | 1744190344 | 1312        | 6      |
| 7                                                                                  | webex-meeti  | ing 1146872      | 540713787  | 471         | 2      |
| 8                                                                                  | rtp          | 923900           | 635650544  | 688         | 2      |
| 9                                                                                  | unknown      | 752341           | 911000213  | 1210        | 3      |
| 10                                                                                 | youtube      | 631085           | 706636186  | 1119        | 3      |
| Last                                                                               | Interval (9) | ) seconds) Stats |            |             |        |
| No.                                                                                | AppName      | Packet-Count     | Byte-Count | AvgPkt-Size | usage% |
| 1                                                                                  | vnc          | 687093           | 602731844  | 877         | 68     |
| 2                                                                                  | video-over-  | -http 213272     | 279831588  | 1312        | 31     |
| 3                                                                                  | ssl          | 6515             | 5029365    | 771         | 1      |
| 4                                                                                  | webex-meeti  | ing 3649         | 1722663    | 472         | 0      |
| 5                                                                                  | http         | 2634             | 1334355    | 506         | 0      |
| 6                                                                                  | unknown      | 1436             | 99412      | 69          | 0      |
| 7                                                                                  | google-serv  | vices 722        | 378121     | 523         | 0      |
| 8                                                                                  | linkedin     | 655              | 393263     | 600         | 0      |
| 9                                                                                  | exchange     | 432              | 167390     | 387         | 0      |
| 10                                                                                 | gtalk-chat   | 330              | 17330      | 52          | 0      |

Displays information about top "n" applications for the given SSID.

#### Step 3 show flow monitor flow monitor name cache

#### Example:

10

```
Device# show flow monitor FLOW-MONITOR-1 Flow Monitor FLOW-MONITOR-1:
  Description: Used for basic traffic analysis
Flow Record: flow-record-1
Flow Exporter: flow-exporter-1
                                   flow-exporter-2
   Cache:
```

```
Type: normal
Status: allocated
Size: 4096 entries / 311316 bytes
Inactive Timeout: 15 secs
Active Timeout: 1800 secs
Update Timeout: 1800 secs
```

Displays information about flow monitors.

#### **Clearing Application Visibility and Control Statistics**

The following commands can be used to clear the statistics of application visibility and control.

#### Procedure

|        | Command or Action                       | Purpose                           |
|--------|-----------------------------------------|-----------------------------------|
| Step 1 | clear avc client mac statistics         | Clears the statistics per client. |
|        | Example:                                |                                   |
|        | Device# clear avc client mac statistics |                                   |
| Step 2 | clear avc wlan ssid-namestatistics      | Clears the statistics per WLAN.   |
|        | Example:                                |                                   |
|        | Device# clear avc wlan                  |                                   |

## **Configuration Examples for Support for AVC on Wireless LAN**

### **Example Configuring Support for AVC on Wireless LAN**

This example shows how to create a flow record, create a flow monitor, apply the flow record to the flow monitor, and apply the flow monitor on a WLAN:

```
Device(config)# flow record fr_v4
Device(config-flow-record)# match ipv4 protocol
Device(config-flow-record)# match ipv4 source address
Device(config-flow-record)# match ipv4 destination address
Device(config-flow-record)# match transport destination-port
Device(config-flow-record)# match application name
Device(config-flow-record)# match wireless ssid
Device(config-flow-record)# collect counter bytes long
Device(config-flow-record)# collect wireless ap mac address
Device(config-flow-record)# collect wireless ap mac address
Device(config-flow-record)# collect wireless ap mac address
Device(config-flow-record)# collect wireless client mac address
Device(config-flow-record)# collect wireless client mac address
Device(config-flow-record)# collect wireless client mac address
Device(config)#end
```

Device# configure terminal

```
Device# flow monitor fm_v4
Device(config-flow-monitor)# record fr_v4
Device(config-flow-monitor)# cache timeout active 1800
Device(config)#end
Device(config)#wlan wlan1
Device(config-wlan)#ip flow monitor fm_v4 input
Device(config-wlan)#ip flow mon fm-v4 output
Device(config)#end
```

Device(config)#flow monitor fm\_v4 cache

## Additional References Support for AVC on Wireless LAN

#### **Related Documents**

| Related Topic                                                                                    | Document Title                                                   |
|--------------------------------------------------------------------------------------------------|------------------------------------------------------------------|
| Cisco IOS commands                                                                               | Cisco IOS Master Commands List, All Releases                     |
| Overview of Cisco IOS NetFlow                                                                    | Cisco IOS NetFlow Overview                                       |
| List of the features documented in the <i>Cisco IOS NetFlow</i><br><i>Configuration Guide</i>    | Cisco IOS NetFlow Features Roadmap                               |
| The minimum information about and tasks required for configuring NetFlow and NetFlow Data Export | Getting Started with Configuring NetFlow and NetFlow Data Export |
| Tasks for configuring NetFlow to capture and export network traffic data                         | Configuring NetFlow and NetFlow Data Export                      |
| Tasks for configuring NetFlow multicast support                                                  | Configuring NetFlow Multicast Accounting                         |
| Tasks for detecting and analyzing network threats with NetFlow                                   | Detecting and Analyzing Network Threats With NetFlow             |
| Tasks for configuring Cisco NBAR                                                                 | Classifying Network Traffic Using NBAR                           |
| NBAR commands.                                                                                   | Cisco IOS Quality of Service Solutions Command Reference         |

#### Standards

| Standards                                                                                                    | Title |
|----------------------------------------------------------------------------------------------------|-------|
| No new or modified standards are supported by this feature,<br>and support for existing standards has not been modified by<br>this feature. |       |

#### MIBs

| MIBs | MIBs Link                                                                                                    |  |
|------|----------------------------------------------------------------------------------------------------|--|
| None | No new MIBs were created for this feature.                                                                                                    |  |
|      | To locate and download MIBs for selected platforms, Cisco<br>IOS releases, and feature sets, use Cisco MIB Locator found<br>at the following URL:<br>http://www.cisco.com/go/mibs |  |

#### **RFCs**

| RFCs                                                   | Title |
|--------------------------------------------------------|-------|
| No new or modified RFCs are supported by this feature. | —     |

#### **Technical Assistance**

| Description                                                                                                    | Link                                              |
|----------------------------------------------------------------------------------------------------|---------------------------------------------------|
| The Cisco Support and Documentation website provides online<br>resources to download documentation, software, and tools.<br>Use these resources to install and configure the software and<br>to troubleshoot and resolve technical issues with Cisco products<br>and technologies. Access to most tools on the Cisco Support<br>and Documentation website requires a Cisco.com user ID and<br>password. | http://www.cisco.com/cisco/web/support/index.html |

## Feature Information for Support for AVC on Wireless LAN

The following table provides release information about the feature or features described in this module. This table lists only the software release that introduced support for a given feature in a given software release train. Unless noted otherwise, subsequent releases of that software release train also support that feature.

Use Cisco Feature Navigator to find information about platform support and Cisco software image support. To access Cisco Feature Navigator, go to . An account on Cisco.com is not required.

| Table 1: Feature | Information fo | r Support for | AVC on | Wireless L | 4N |
|------------------|----------------|---------------|--------|------------|----|
|                  |                |               |        |            |    |

| Feature Name                                               | Releases                                                                                                    | Feature Information                                                                               |
|------------------------------------------------------------|----------------------------------------------------------------------------------------------------|---------------------------------------------------------------------------------------------------|
| Support for AVC on Wireless LAN Cisco IOS XE Release 3.3SE | The Cisco Application Visibility and<br>Control (AVC) solution for wireless<br>networks identifies more than 1000<br>business– or consumer–class applications<br>using deep packet inspection (DPI). |                                                                                                   |
|                                                            |                                                                                                    | The following commands are introduced<br>or modified in the feature documented in<br>this module: |
|                                                            |                                                                                                    | • flow record record_name                                                                         |
|                                                            |                                                                                                    | <ul> <li>flow exporter flow_exporter_name</li> </ul>                                              |
|                                                            |                                                                                                    | • flow monitor flow_monitor_name                                                                  |
|                                                            |                                                                                                    | In Cisco IOS XE Release 3.3SE, this feature is supported on Cisco 5700 Wireless LAN Controllers.  |

THE SPECIFICATIONS AND INFORMATION REGARDING THE PRODUCTS IN THIS MANUAL ARE SUBJECT TO CHANGE WITHOUT NOTICE. ALL STATEMENTS, INFORMATION, AND RECOMMENDATIONS IN THIS MANUAL ARE BELIEVED TO BE ACCURATE BUT ARE PRESENTED WITHOUT WARRANTY OF ANY KIND, EXPRESS OR IMPLIED. USERS MUST TAKE FULL RESPONSIBILITY FOR THEIR APPLICATION OF ANY PRODUCTS.

THE SOFTWARE LICENSE AND LIMITED WARRANTY FOR THE ACCOMPANYING PRODUCT ARE SET FORTH IN THE INFORMATION PACKET THAT SHIPPED WITH THE PRODUCT AND ARE INCORPORATED HEREIN BY THIS REFERENCE. IF YOU ARE UNABLE TO LOCATE THE SOFTWARE LICENSE OR LIMITED WARRANTY, CONTACT YOUR CISCO REPRESENTATIVE FOR A COPY.

The Cisco implementation of TCP header compression is an adaptation of a program developed by the University of California, Berkeley (UCB) as part of UCB's public domain version of the UNIX operating system. All rights reserved. Copyright © 1981, Regents of the University of California.

NOTWITHSTANDING ANY OTHER WARRANTY HEREIN, ALL DOCUMENT FILES AND SOFTWARE OF THESE SUPPLIERS ARE PROVIDED "AS IS" WITH ALL FAULTS. CISCO AND THE ABOVE-NAMED SUPPLIERS DISCLAIM ALL WARRANTIES, EXPRESSED OR IMPLIED, INCLUDING, WITHOUT LIMITATION, THOSE OF MERCHANTABILITY, FITNESS FOR A PARTICULAR PURPOSE AND NONINFRINGEMENT OR ARISING FROM A COURSE OF DEALING, USAGE, OR TRADE PRACTICE.

IN NO EVENT SHALL CISCO OR ITS SUPPLIERS BE LIABLE FOR ANY INDIRECT, SPECIAL, CONSEQUENTIAL, OR INCIDENTAL DAMAGES, INCLUDING, WITHOUT LIMITATION, LOST PROFITS OR LOSS OR DAMAGE TO DATA ARISING OUT OF THE USE OR INABILITY TO USE THIS MANUAL, EVEN IF CISCO OR ITS SUPPLIERS HAVE BEEN ADVISED OF THE POSSIBILITY OF SUCH DAMAGES.

Any Internet Protocol (IP) addresses and phone numbers used in this document are not intended to be actual addresses and phone numbers. Any examples, command display output, network topology diagrams, and other figures included in the document are shown for illustrative purposes only. Any use of actual IP addresses or phone numbers in illustrative content is unintentional and coincidental.

Cisco and the Cisco logo are trademarks or registered trademarks of Cisco and/or its affiliates in the U.S. and other countries. To view a list of Cisco trademarks, go to this URL: http:// WWW.cisco.com/go/trademarks. Third-party trademarks mentioned are the property of their respective owners. The use of the word partner does not imply a partnership relationship between Cisco and any other company. (1110R)

© 2015 Cisco Systems, Inc. All rights reserved.

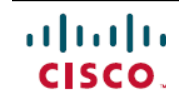

Americas Headquarters Cisco Systems, Inc. San Jose, CA 95134-1706 USA Asia Pacific Headquarters Cisco Systems (USA) Pte. Ltd. Singapore **Europe Headquarters** Cisco Systems International BV Amsterdam, The Netherlands

Cisco has more than 200 offices worldwide. Addresses, phone numbers, and fax numbers are listed on the Cisco Website at www.cisco.com/go/offices.